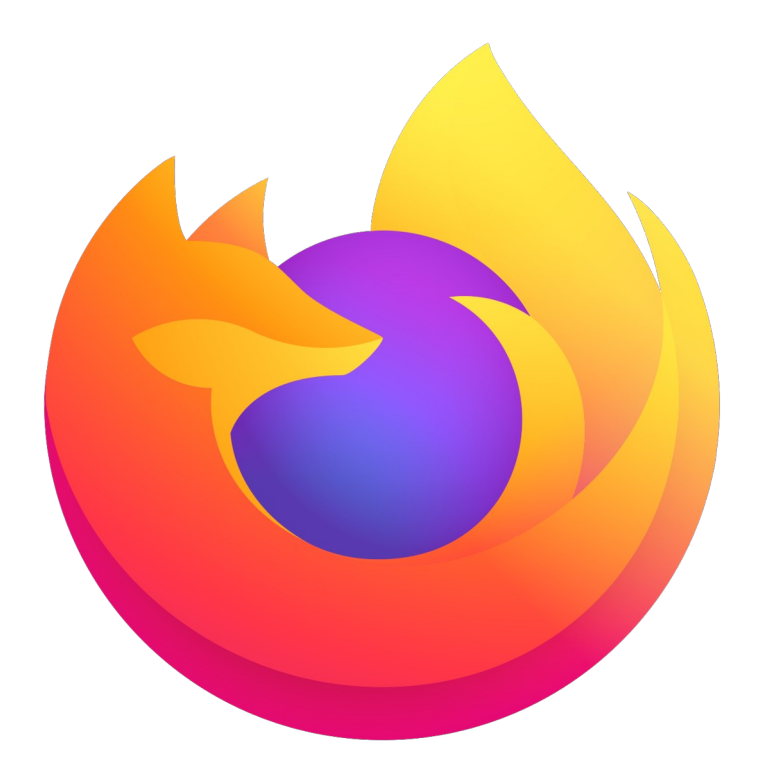

# Geen toegang Salus Service systeem Firefox webbrowser

#### Sluit eerst alle Firefox browsers.

Open één enkele Firefox browser (zonder tabbladen) en ga naar https://salus-service.nl

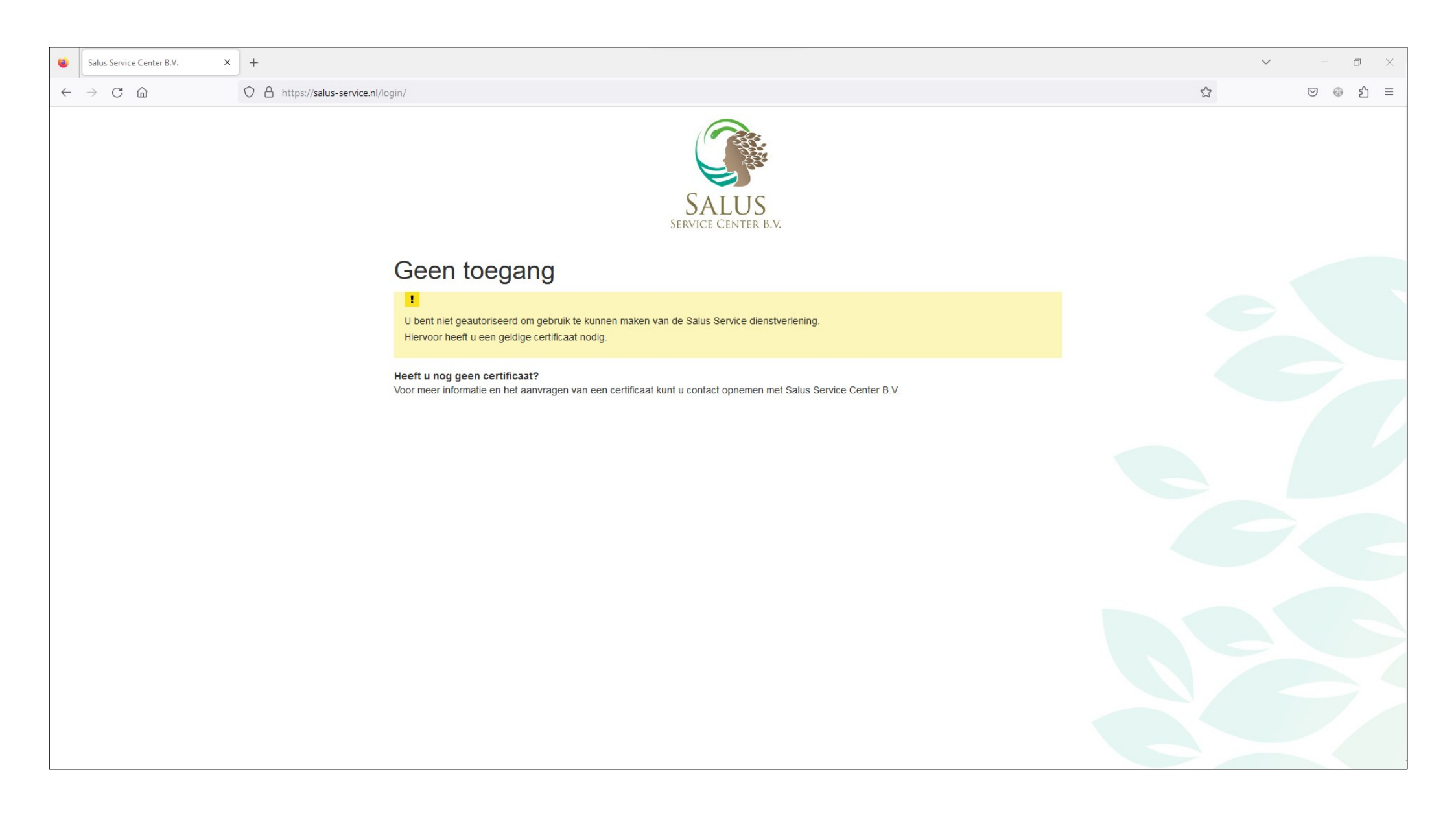

# Klik rechtsboven op het menu E knopje met de drie streepjes (1). Klik vervolgens op **Geschiedenis** (2).

| 0            | Salus Service Center B.V. × | +                                                                                                    | ~                  | - 0 ×        |
|--------------|-----------------------------|----------------------------------------------------------------------------------------------------|--------------------|--------------|
| $\leftarrow$ | ightarrow C $rightarrow$    | C A https://salus-service.nl/login/                                                                                                    | 3                  |              |
|              |                             |                                                                                                    | gegevens opslaan   | Aanmelden    |
|              |                             |                                                                                                    | Nieuw tabblad      | Ctrl+T       |
|              |                             |                                                                                                    | Nieuw venster      | Ctrl+N       |
|              |                             | SALUS 2                                                                                                    | Nieuw privévenster | Ctrl+Shift+P |
|              |                             | SERVICE CENTER B.V.                                                                                                    | Bladwijzers        | >            |
|              |                             | Coontoogang                                                                                                    | Devenlendenis      |              |
|              |                             | Geentoegang                                                                                                    | Wachtwoorden       | Ctn+J        |
|              |                             |                                                                                                    | Add-ons en thema's | Ctrl+Shift+A |
|              |                             | U bent hier geautoriseerd om gebruik te kunnen maken van de Salus Service dienstveriening.<br>Hiervoor heeft u een geldige certificaat nodig.   | Afdrukken          | Ctrl+P       |
|              |                             |                                                                                                    | Pagina opslaan als | Ctrl+S       |
|              |                             | Heert u nog geen certificaat?<br>Voor meer informatie en het aanvragen van een certificaat kunt u contact opnemen met Salus Service Center B.V. | Zoeken op pagina   | Ctrl+F       |
|              |                             |                                                                                                    | Pagina vertalen    |              |
|              |                             |                                                                                                    | Zoomen             | - 100% + 🖍   |
|              |                             |                                                                                                    | Instellingen       |              |
|              |                             |                                                                                                    | Meer hulpmiddelen  | >            |
|              |                             |                                                                                                    | Help               | >            |
|              |                             |                                                                                                    | Afsluiten          | Ctrl+Shift+Q |
|              |                             |                                                                                                    |                    |              |
|              |                             |                                                                                                    |                    |              |
|              |                             |                                                                                                    |                    |              |
|              |                             |                                                                                                    |                    |              |
|              |                             |                                                                                                    |                    |              |
|              |                             |                                                                                                    |                    |              |
|              |                             |                                                                                                    |                    |              |
|              |                             |                                                                                                    |                    |              |
|              |                             |                                                                                                    |                    |              |

### Klik op Recente geschiedenis wissen.

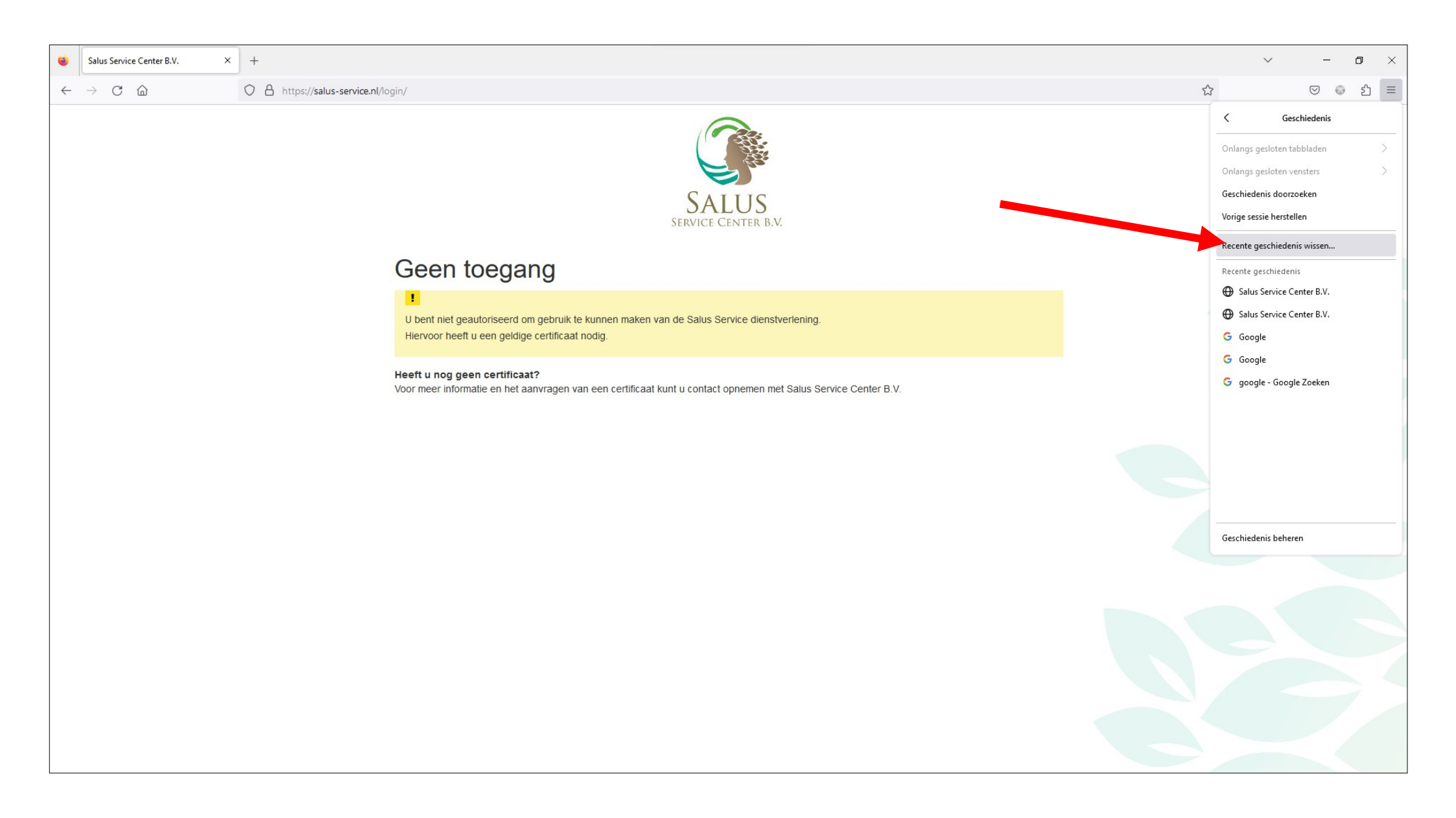

Selecteer bij **Te wissen tijdsperiode** de optie **Vandaag** (1). Vink alle overige opties uit behalve de **Website-instellingen** (2). Klik vervolgens op **Nu wissen** (3).

|   | Recente geschiedeni<br><u>T</u> e wissen tijdsperiode:                                                                     | s wissen<br>Vandaag      |                                   | ~            | _ 1 |
|---|----------------------------------------------------------------------------------------------------|--------------------------|-----------------------------------|--------------|-----|
| 2 | Geschiedenis           Navigatie- &           downloadgeschiede           Actieve aanmelding           Formulier- & zoekge | nis<br>en<br>eschiedenis | <u>C</u> ookies<br><u>B</u> uffer |              |     |
|   | Gegevens                                                                                                    | 1                        | <u>O</u> fflinewebs               | sitegegevens |     |
|   |                                                                                                    |                          | Nu wissen                         | Annuleren    |     |

Nadat de geschiedenis is gewist kan je op de toets F5 drukken. De webbrowser zal dan opnieuw inladen en weer om het certificaat vragen.

| ichap |         | FI     |   | F2  |   | F3 | F4 |   | F |        | )   | F7         | F8  | ] [ | F9  | F10     | F11    | F12  | Impr<br>écran<br>Syst | Amèt<br>Defii | Pause<br>Attn |             | Ver Nue | U Ver Maj |   |
|-------|---------|--------|---|-----|---|----|----|---|---|--------|-----|------------|-----|-----|-----|---------|--------|------|-----------------------|---------------|---------------|-------------|---------|-----------|---|
| 1     | 1<br>&r | 2<br>é | ~ | 3   | , | 4  | 5  | 1 | 5 | 7<br>è | . 8 | ) 9<br>\ ç | ^ 0 | @)  | 1   | +       | ÷      |      | Inser                 | 1             | 1             | Verr<br>Num | 1       | ŀ         | - |
| •     | 1       | 1      | Z |     | E | e  | 1  | T | Y |        | U   | 1          | 0   | P   | -   | 1       |        | •    | Suppr                 | Fin           |               | 7           | 8<br>†  | 9<br>‡    | + |
| •     |         | Q      |   | s   |   | ,  | F  | G |   | н      | 1   | К          | L   | M   | 1   | 16<br>) | μ<br>• |      |                       |               |               | 4           | 5       | 6 →       |   |
| Û     | > <     | ,      | W |     | x | C  |    | V | 8 | N      |     | ?          | ;   | 1   | 5   | f       |        |      |                       | 1             |               | 1<br>Fin    | 2<br>↓  | 3         | ÷ |
| Ctrl  | T       |        | Τ | Alt |   |    |    |   |   |        |     |            |     |     | Alt | Gr      |        | Ctrl | +                     | ÷             | -             | 0<br>Inser  |         | Suppr     |   |

In Firefox kan je ook de optie **Deze beslissing onthouden** (1) aanzetten, er zal dan in de toekomst (bijna) niet meer om het certificaat worden gevraagd.

Kies altijd **OK** (2) bij het venster wat om het certificaat vraagt.

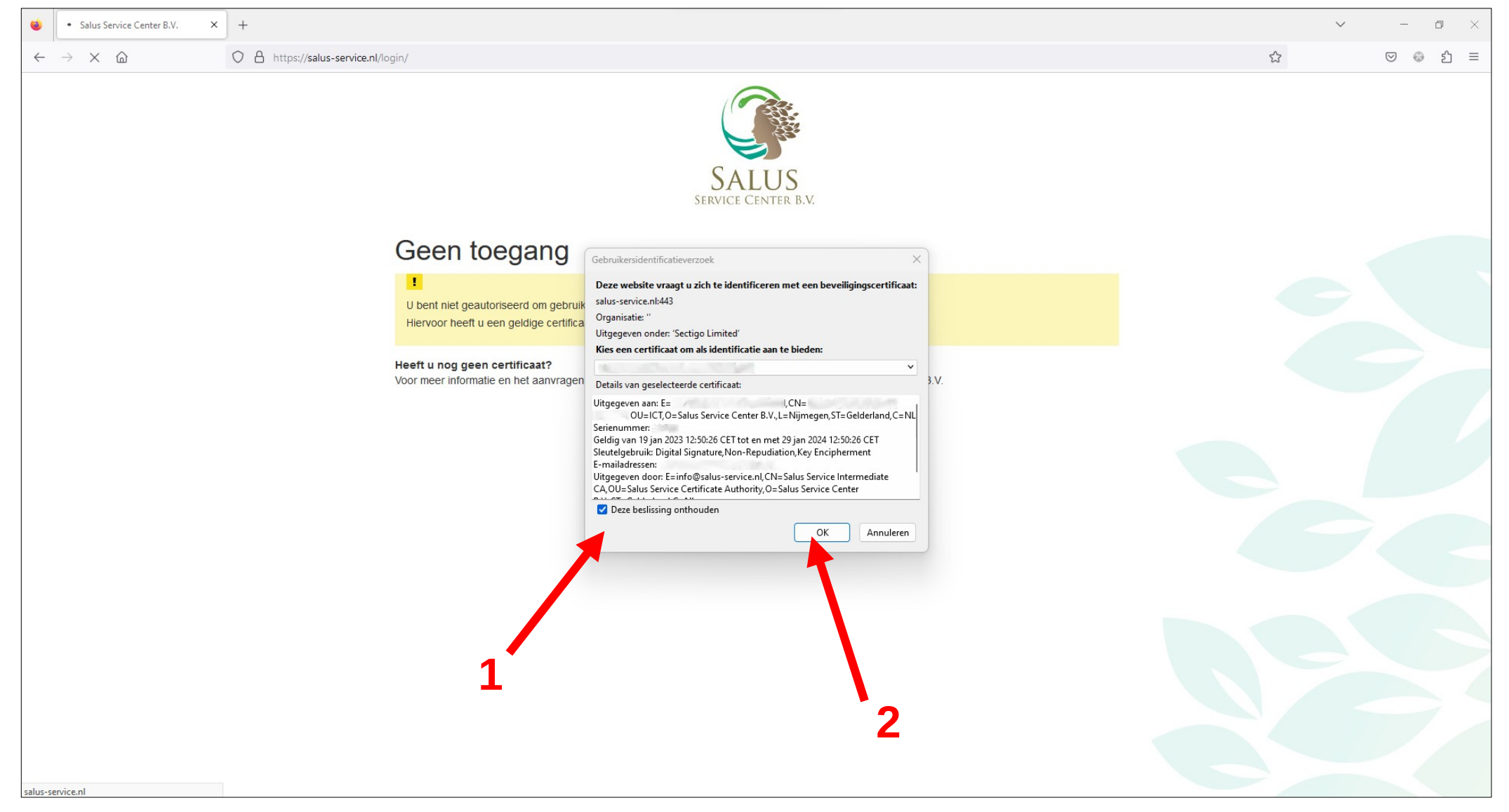

## Je bent weer in het Salus Service systeem.

| Vertexer of permer bill x + x + x - x - x x I x - x - x x I x - x - x - x x I x - x - x - x - x - x - x - x - x - x                                                                                                    |   |                             |                                     |   |         |
|----------------------------------------------------------------------------------------------------|---|-----------------------------|-------------------------------------|---|---------|
|                                                                                                    | ۲ | Salus Service Systeem - 3.0 | x +                                 | ~ | - 0 ×   |
| Salus Service 3.0         Salus Service 3.0         Salus Service 3.0 <t< td=""><th>~</th><td>ightarrow C <math>rightarrow</math></td><td>O A https://salus-service.nl/login/</td><td></td><td>⊠ ⊕ එ ≡</td></t<> | ~ | ightarrow C $rightarrow$    | O A https://salus-service.nl/login/ |   | ⊠ ⊕ එ ≡ |
|                                                                                                    |   |                             |                                     |   |         |

#### Werkt het nog niet?

Als de hiervoor genoemde instructies niet werken dan kan je als alternatief tijdelijk een **Privé venster** in Firefox gebruiken of een andere webbrowser kiezen.

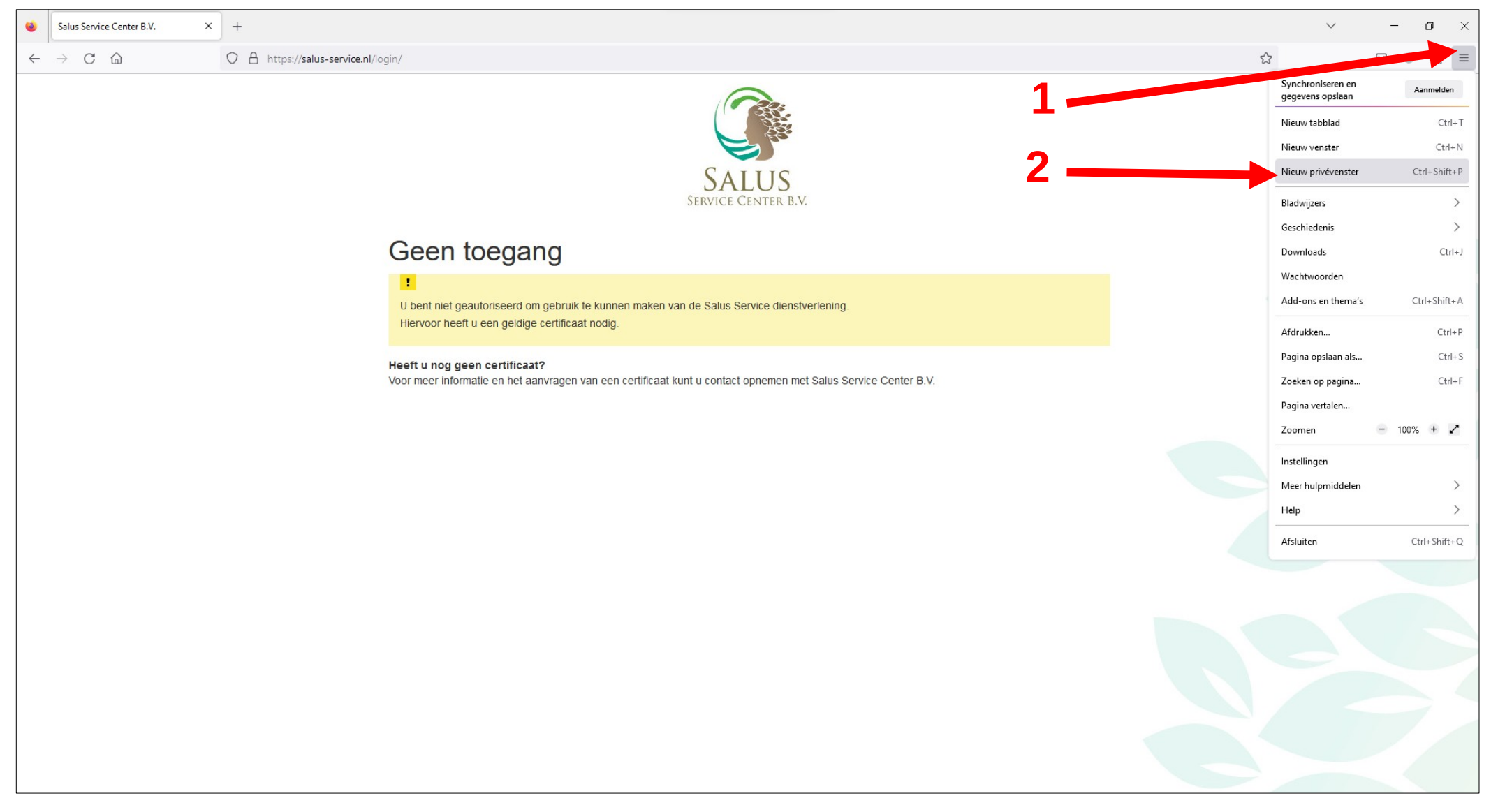